# ATDrive ヘアップロード(インポート)

# **ARCHITREND ZERO Ver8**

#### 物件をアップロード

ローカルにある物件をそのまま開ける状態(ダイレクト)で、ATDrive ヘアップします。

※「.fcbz」ファイルの場合、ATDrive 一覧の「インポート」メニューからアップ(展開した状態)することができます。

● ローカルデータ([ZERO] [ATMG] タブ)一覧からアップロードする物件を選択します。

2「ATDrive」メニューの「物件をアップロード」を実行します。

| び 物件選択                   |                                        |                    |   | ?                        | × |
|--------------------------|----------------------------------------|--------------------|---|--------------------------|---|
|                          | び 物件フォルダ変更 01 : d:¥fcappv8¥atzero¥data |                    | • |                          |   |
| A 1                      | 表示 ▼ 編集 ▼ 処理 ▼ 30カ900"▼                | ATDrive -          |   |                          |   |
| 物件履歴 ^ ] 23:福井一大郎様郎 新築 > |                                        | 物件をアップロード          |   |                          |   |
|                          | 物 ▲ 物件名 4                              | 物件をダウンロード          | F |                          | ^ |
| フォルダー覧                   |                                        | まどりっちプランインポート      |   | 0004 (00 (47             |   |
| iaian q:¥                | 1023 福井一人即读即 初架上事<br>1024 福井太郎禄郎新築上事   | 任意のファイルをアップロード     | S | 2021/09/17<br>2016/10/03 |   |
| É⊷⊜ fcappv8              | ┃ ◎25 木造構造計算編(完成)<br>◎26 法規LVS編(完成)    | サイトを開く( <u>S</u> ) |   | 2016/10/13<br>2016/10/03 |   |
| atzero                   | ◎27 シックハウフチェック編(完成)                    | 2F 本语 -            |   | 2016/10/04               |   |

3 ATDrive 画面が表示されますので、「OK」でアップロードを開始します。

| び アップロ−ド      |        |            |         |        |     | ( <del></del> ) |         |
|---------------|--------|------------|---------|--------|-----|-----------------|---------|
| ▼ 保管スペース      | ファイル名  | るなど        | Q,      | すべてのタイ | ゚プ  | ~               | U 11    |
| HOME          | ы номе | $\bigcirc$ |         |        |     | 更新日時(第          | 新しい順) 🗸 |
| ╋ 保管スペースの新規作成 | 状態     | 名前         | 更新日時    |        | 更新者 | サイズ             |         |
| ▼ 共有アイテム      | ご指定の条  | 件に該当する情報   | 服がありません |        |     |                 |         |
| 路 他から共有       |        |            |         |        |     |                 |         |
| 自分が共有         |        |            |         |        |     |                 |         |
|               |        |            |         |        |     |                 |         |
|               |        |            |         |        |     |                 |         |
|               |        |            |         |        |     |                 |         |
|               |        |            |         |        |     |                 |         |
|               |        |            |         |        |     |                 |         |
|               |        |            |         |        |     |                 |         |
| ○ 保管浴量        |        |            |         |        |     | -               |         |
|               |        |            |         |        |     | 3               |         |
|               |        |            |         |        |     | ОК              | キャンセル   |

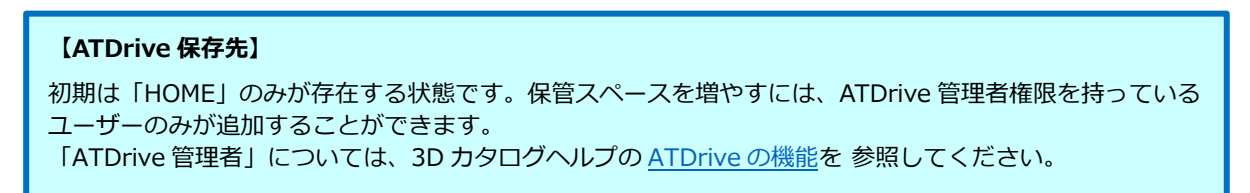

4 物件にマスタを添付してアップロードします。

ここでは、3DC マスタと ZERO 共通マスタを有効にして「チェック ON のマスタを添付する」をクリックします。

| 物件にマスタを添付する                                                                                                    |           |    | ?   | × |
|----------------------------------------------------------------------------------------------------|-----------|----|-----|---|
| () 添付するマスタを選択してください。                                                                                                    |           |    |     |   |
| 異なる環境で物件を編集する場合、マスタを添付することをま<br>添付済みのマスタは、そのまま継続します。                                                                                          | らすすめします。  |    |     |   |
| <ul> <li>用途</li> <li>○1:素材/部品/建具マスタ</li> <li>◇素材/部品/建具マスタ</li> <li>◆「売適図マスタ</li> <li>● 一種算マスタ</li> <li>● 一種算マスタ</li> <li>● 一種工図マスタ</li> </ul> |           | ~  | 保存  |   |
|                                                                                                    |           |    |     |   |
| チェックONのマスタを添付する                                                                                                    | マスタを添付しない | ÷+ | ンセル |   |

5 アップロード完了のメッセージが表示されます。「OK」で完了します。

物件選択の「ATDrive」一覧より確認することができます。(マスタ添付物件には「M」表示があります)

|                | ♂ 物件選択                                                                                    |                         |       |          |
|----------------|-------------------------------------------------------------------------------------------|-------------------------|-------|----------|
|                |                                                                                           |                         |       |          |
|                | ■ 新規 ■ 陽K ジーレ マスタ ▼ マスタ ▼                                                                 |                         |       |          |
| 物件選択 ×         | <ul> <li>ファイル名など</li> <li>マ、すべてのタイ</li> </ul>                                             | プ                       | ~     | <b>U</b> |
|                | ► HOME ③                                                                                  |                         | 更新日時  | (新しい順) 🗸 |
| アップロードが完了しました。 | 状態 名前                                                                                     | 更新日時                    | 更新者   | サイズ      |
|                | ◎ 福井一太郎様邸 新築工事 <プラン作成>                                                                    | 2021/09/22 17:13        | 福井 太郎 | 57.9MB   |
|                | <ul> <li>ARCHITREND ZERO 終7</li> <li>FOコンシェルジュ</li> <li>「2.23元前に日本工学院北海道専門学校様の</li> </ul> | •導入事例記事を公問しました <u>。</u> |       |          |
|                | 物件を選択してください。                                                                              |                         |       |          |
|                |                                                                                           |                         |       |          |

同一物件名(ファイル名)の場合、そのまま並列に保存されます。

#### 【アップロードサイズが大きい場合】

アップロードサイズが「40MB」を超えた場合、分割と合体を繰り返してアップロード処理を行うため に時間がかかります。あらかじめご了承ください。 任意のファイルをアップロード

ローカルにあるファイル (pdf、docx、xlsx 等) を ATDrive ヘアップロードします。

※「.fcbz」ファイルの場合、ローカルに出力したあとに、任意ファイルとしてアップ(圧縮状態)できます。

● ローカルデーター覧の「ATDrive」メニューを開きます。(ATDrive 一覧:「ツール」メニュー)

2「任意のファイルをアップロード」を実行します。

| び 物件選択                 |                                              |                        | ? ×                      |
|------------------------|----------------------------------------------|------------------------|--------------------------|
|                        | び 物件フォルダ変更 01 : d:¥fcappv8¥atzero¥data       |                        |                          |
| <b>A</b>               | 表示 ▼ 編集 ▼ 処理 ▼ 30カタログ▼                       | ATDrive -              |                          |
| 物件履歴<br>23:福井一太郎様邸新築 > | □ 新規 👔 開く 📣 検 索 インボート                        | 物件をアップロード<br>物件をダウンロード |                          |
| フォルダー覧                 | 物▲ 物件名<br><sup>●</sup> 22<br><sup>●</sup> 22 | まどりっちブランインボート 2        | ─ <u>更新日</u> ^           |
| i⊒ <b></b>             | ◎24 福井太郎様邸新築工事                               | 任意のファイルをアップロード         | 2016/10/03               |
| ÉCappv8<br>ÉCappv8     | ◎25 木造構造計算編(完成)<br>◎26 法規LVS編(完成)            | サイトを開く( <u>5</u> )     | 2016/10/13<br>2016/10/03 |

〇 アップロードするファイルを選択して、「開く」でアップロード処理を開始します。

| び アップロードするファイルの選択                                                                                                    |          |                                                                                                    |                                                                                                    |                                       |                                                                                       |                                      | × |
|----------------------------------------------------------------------------------------------------|----------|----------------------------------------------------------------------------------------------------|----------------------------------------------------------------------------------------------------|---------------------------------------|---------------------------------------------------------------------------------------|--------------------------------------|---|
| $\leftarrow \rightarrow \vee \uparrow$ $\blacktriangleright$ PC > E                                                                   | ATA (D   | ) > FcAppV8 > ATZERO >                                                                                         | ~                                                                                                    | Ö                                     | ୍ ATZEROØ                                                                             | 食索                                   |   |
| 整理▼ 新しいフォルダー                                                                                                    |          |                                                                                                    |                                                                                                    |                                       |                                                                                       | •                                    | ? |
| <ul> <li>オペレPDF</li> <li>Creative Cloud Files</li> <li>OneDrive - 福井コンピュータク</li> <li>PC</li> <li>3D オブジェクト</li> <li>ダウンロード</li> </ul> | )//:<br> | 名前<br>Help<br>Program64<br>Program64_2109<br>マス2環境<br>全重要事項説明書(土地・建物).pdf<br>全重要事項説明書.pdf<br>編井一太郎様邸 新築工事.fcbz | 更新日時<br>2021/10/04 11:03<br>2021/10/04 11:15<br>2021/09/22 10:56<br>2021/09/22 10:56<br>2010/05/18 16:05<br>2010/03/12 17:50<br>2021/09/24 13:55 | 種<br>フ:<br>フ:<br>フ:<br>フ:<br>ス:<br>Ai | 類<br>Pイル フォルダー<br>Pイル フォルダー<br>Pイル フォルダー<br>Pイル フォルダー<br>dobe Acrobat D<br>IZERO物件圧縮7 | サイズ<br>231 KB<br>17 KB<br>112,015 KB |   |
| ファイル名( <u>N</u> ):                                                                                                    | 重要事      | 項説明書(土地・建物),pdf                                                                                                |                                                                                                    | •                                     | 開<(Q)                                                                                 | キャンセル                                | ~ |

4 ATDrive 画面が表示されますので、「保存」でアップロードを開始します。

| び アップロードするフォルダの選択                                    |     |                |                    |        |                  | -                 | o ×      |
|------------------------------------------------------|-----|----------------|--------------------|--------|------------------|-------------------|----------|
| ▼ 保管スペース                                             | דר  | イル名            | ಇ. ಇ.              | すべてのタ- | イプ               | ~                 | <b>U</b> |
| HOME                                                 | n H | оме            |                    |        |                  | 更新日時              | (新しい順) 🗸 |
| ▶ ○○○南部地域                                            | 状態  | 名前             |                    |        | 更新日時             | 更新者               | サイズ      |
| <ul> <li>■ ○○○北部地域</li> <li>+ 保管スペースの新規作成</li> </ul> |     | P <sup>A</sup> | 福井太郎様邸新築工事         | *      | 2021/09/24 17:10 | 福井 太郎             | 24.2MB   |
| ▼ 共有アイテム                                             |     | ш              | 福井一太郎様邸 新築工事       |        | 2021/09/09 16:08 | 福井 太郎             | -        |
| 88 他から共有                                             |     |                | 福井太郎様邸 新築工事        |        | 2021/09/09 15:50 | 福井 太郎             | -        |
| 自分が共有                                                |     |                | 福井太郎様邸 新築工事 確認申請書2 |        | 2021/09/08 16:47 | 福井 太郎             | -        |
|                                                      |     |                | 福井太郎様邸新築工事         |        | 2021/09/06 17:22 | 福井 太郎             | -        |
| □ 保管容量                                               |     |                | 福井太郎様邸 新築工事        |        | 2021/09/04 14:08 | 福井 太郎             | -        |
|                                                      |     |                | 福井太郎様邸新築工事         |        | 2021/09/03 10:18 | 4 <sup># 太郎</sup> | -        |
| ファイル名: 重要事項説明書(土地・建物).p                              | df  |                |                    |        |                  | 保存                | キャンセル    |

● 完了・確認画面が表示されます。ATDrive サイトを開く場合は「はい」、終了する場合は「いいえ」を選択します。

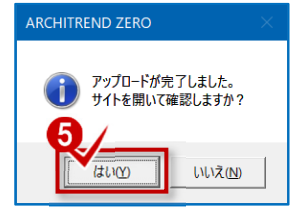

## **ARCHITREND Modelio Ver7.1**

### 物件をアップロード

ローカルにあるプランをそのまま開ける状態(ダイレクト)で、ATDrive ヘアップします。

※「.mdlz」ファイルの場合、ATDrive 一覧の「インポート」メニューからアップ(展開した状態)することができます。

ローカルデータ一覧([Modelio] タブ)のアップロードする物件を選択します。

2「ATDrive」メニューの「プランをアップロード」を実行します。

| 開<                             |                            |                    | ?  | × |
|--------------------------------|----------------------------|--------------------|----|---|
| Modelio at Drive               |                            |                    |    |   |
| フォルダ D:¥FcAppV8¥ATModelio¥Data |                            | ~ 参照               | 設定 |   |
| プラン名 福井太郎様邸新築工事                |                            |                    |    |   |
| 🗋 新規 📑 開く 🔥 検索                 | בספללם א מאדDrive עם 3     | インポート▼ エクスポート▼ []] |    |   |
| プラン名                           | 更新日時 プランをアップロード            | 備考                 |    | ^ |
| 福井太郎栐ふ新築工事                     | 2021/07/09 フランをダリンロート      |                    |    |   |
| 新しいフラン                         | 2021/07/27 まどりっちプランインポート   |                    |    |   |
| 検証太郎様邸新築工事                     | 2021/07/27 任意のファイルをアップロード  |                    |    |   |
| まどりっちよりA                       | 2021/07/02 サイトを開く          |                    |    |   |
| まどりっちサンプルC                     | 2021/06/21 17:40:10 sample |                    |    |   |

3 建材マスタ同梱の確認画面で [はい] を選択します。

4 ATDrive 画面が表示されますので、「OK」でアップロードを開始します。

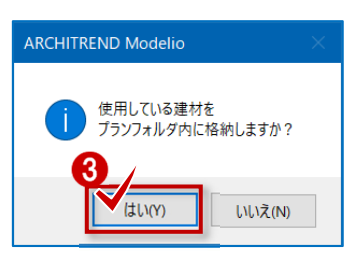

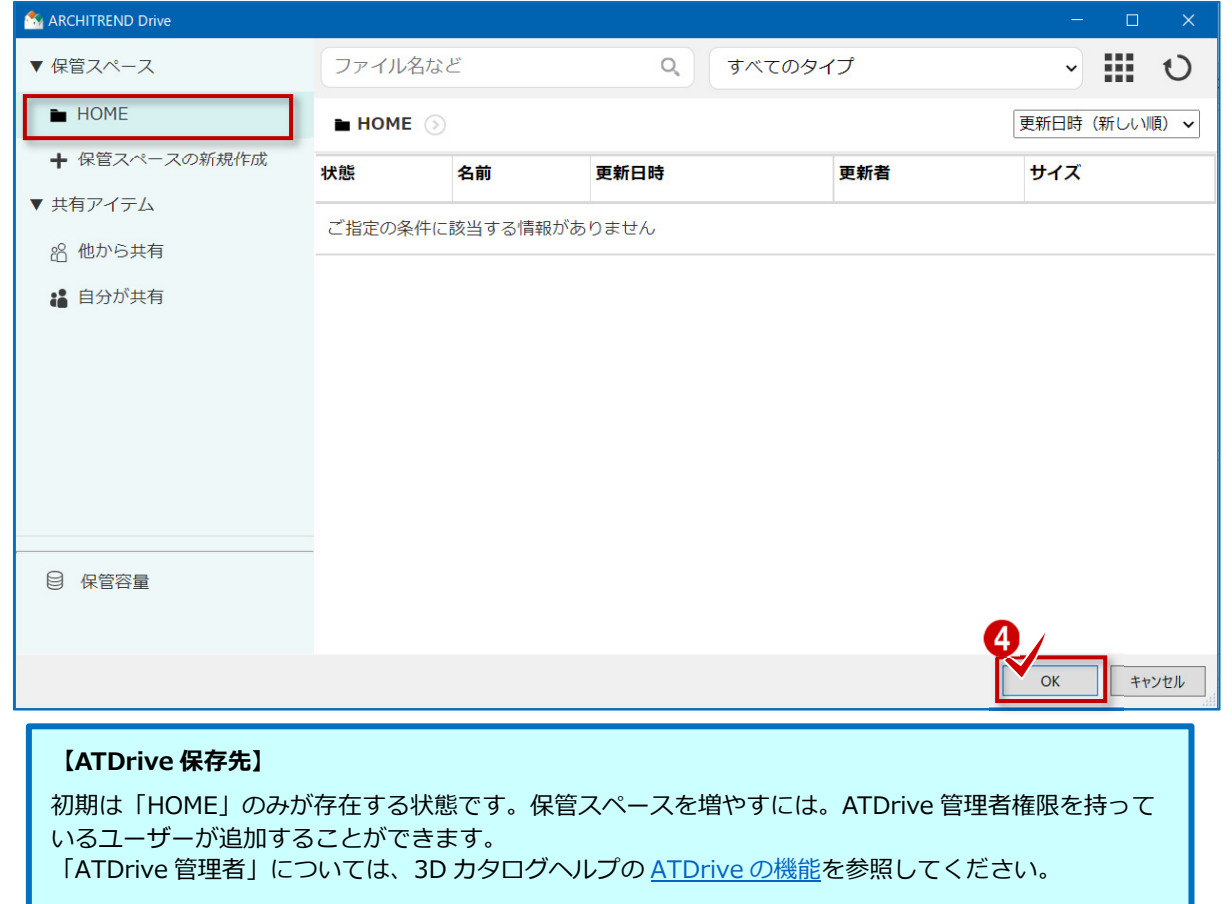

5 プランに image フォルダ等を添付してアップロードします。

| 確認?                                                                                | ×     |
|------------------------------------------------------------------------------------|-------|
| D:¥FcAppV8¥ATModelio¥Data¥福井太郎様邸新築工事¥                                              | ^     |
| 上記ブランにはImageフォルダ、ブレゼンボードデータが含まれています。<br>Imageフォルダやブレゼンボードデータが必要ない場合は、チェックを外してください。 | <br>~ |
| <ul> <li>✓ Imageフォルダ</li> <li>→ ブレゼンボードデータ</li> <li>✓ その他</li> <li>OK</li> </ul>   |       |

6 アップロード完了のメッセージが表示されます。「OK」で完了します。

プランの「ATDrive」一覧より確認することができます。(マスタ添付物件には「M」表示があります)

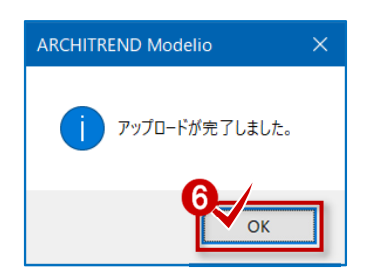

### 【アップロードサイズが大きい場合】

アップロードサイズが「40MB」を超えた場合、分割と合体を繰り返してアップロード処理を行うために時間がかかります。あらかじめご了承ください。

同一物件名(ファイル名)の場合、末尾に No カウントアップが付記されます。

任意のファイルをアップロード

ローカルにあるファイル (pdf、docx、xlsx 等) を ATDrive ヘアップロードします。

※「.mdlz」ファイルの場合、ローカルに出力したあとに、任意ファイルとしてアップ(圧縮状態)できます。

🚺 ローカルデーター覧の「ATDrive」メニューを開きます。(ATDrive 一覧 : 「ツール」メニュー) 2 「任意のファイルをアップロード」を実行します。 開く Modelio ATDrive フォルダ D:¥FcAppV8¥ATModelio¥Data 設定. プラン名 サンブルブラン 1 🗋 新規 📑 開く 📣 検索 エクスポート 🔻 🗈 🏥 😣 🐻 3Dカタロク" ▼ ATDr N 🔻 インボート 🔻 プランをアップロード... プラン名 更新日時 備考 プランをダウンロード... 福井太郎様邸新築工事\_1 2021/06/21 まどりっちプランインポー2 福井太郎様邸新築工事 2021/07/09 新しいプラン 2021/07/27 任意のファイルをアップロー 検証太郎様邸新築工事 2021/07/27 サイトを開く まどりっちよりA 2021/07/02 14:59:27

3 アップロードするファイルを選択して、「開く」でアップロード処理を開始します。

| アップロードするファイルの選択                                             |           |                        |                  |                     |            |   |
|-------------------------------------------------------------|-----------|------------------------|------------------|---------------------|------------|---|
| $\rightarrow$ $\checkmark$ $\uparrow$ $\blacksquare$ > PC > | DATA (D:) | > FcAppV8 > ATZERO >   | ~                | ひ <i>P</i> ATZEROの核 | 家          |   |
| 整理 ▼ 新しいフォルダー                                               |           |                        |                  | a                   | •          | ? |
| 📜 オペレPDF                                                    | ^         | 名前 ^                   | 更新日時             | 種類                  | サイズ        |   |
|                                                             |           | 📕 Help                 | 2021/10/04 11:03 | ファイル フォルダー          |            |   |
| Creative Cloud Files                                        |           | 📕 Program64            | 2021/10/04 11:15 | ファイル フォルダー          |            |   |
| 🔷 OneDrive - 福井コンピュー:                                       | タグルー      | Program64_2109         | 2021/09/22 10:56 | ファイル フォルダー          |            |   |
|                                                             |           | 📜 マスタ環境                | 2021/09/22 10:56 | ファイル フォルダー          |            |   |
| S PC                                                        |           | 🛃 重要事項説明書(土地・建物).pdf 🎽 | 2010/05/18 16:05 | Adobe Acrobat D     | 231 KB     |   |
| 🧊 3D オブジェクト                                                 |           | ▲ 重要事項説明書.pdf          | 2010/03/12 17:50 | Adobe Acrobat D     | 17 KB      |   |
| 🖊 ダウンロード                                                    | ~         | 🛋 福井一太郎様邸 新築工事.fcbz    | 2021/09/24 13:55 | ATZERO物件圧縮フ         | 112,015 KB |   |
| ファイル名()                                                     | y): 重要事I  | 頁説明書(土地・建物).pdf        |                  | 3 /                 |            | ~ |
|                                                             |           |                        |                  | 開<( <u>O</u> )      | キャンセル      |   |

4 ATDrive 画面が表示されますので、「保存」でアップロードを開始します。

| び アップロードするフォルダの選択                                     |      |     |                    |        |                  | -     | - 🗆 🗙    |
|-------------------------------------------------------|------|-----|--------------------|--------|------------------|-------|----------|
| ▼ 保管スペース                                              | יער) | イル名 | など Q               | すべてのタ- | イプ               | ~     | <b>U</b> |
| HOME                                                  | n He | OME |                    |        |                  | 更新日時  | (新しい順) 🗸 |
| ● ○○○南部地域                                             | 状態   | 名前  |                    |        | 更新日時             | 更新者   | サイズ      |
| ■ ○○○北部地域                                             |      | **  | 福井太郎様邸新築工事         |        | 2021/09/24 17:10 | 福井 太郎 | 24.2MB   |
| <ul> <li>▼ 株官スペースの新成けられ、</li> <li>▼ 共有アイテム</li> </ul> |      |     | 福井一太郎様邸 新築工事       |        | 2021/09/09 16:08 | 福井 太郎 | -        |
| 名 他から共有                                               |      |     | 福井太郎様邸 新築工事        |        | 2021/09/09 15:50 | 福井 太郎 | -        |
| 🔒 自分が共有                                               |      |     | 福井太郎様邸 新築工事 確認申請書2 |        | 2021/09/08 16:47 | 福井 太郎 | -        |
|                                                       |      |     | 福井太郎様邸新築工事         |        | 2021/09/06 17:22 | 福井 太郎 | -        |
| ◎ 保管容量                                                |      |     | 福井太郎様邸 新築工事        |        | 2021/09/04 14:08 | 福井 太郎 | -        |
|                                                       |      |     | 福井太郎様邸新築工事         |        | 2021/09/03 10:18 | 4 太郎  | -        |
| ファイル名: 重要事項説明書(土地・建物).p                               | df   |     |                    |        |                  | 保存    | キャンセル    |

● 完了・確認画面が表示されます。ATDrive サイトを開く場合は「はい」、終了する場合は「いいえ」を選択します。

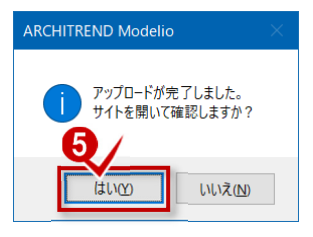